## Windows クライアント用リモート接続ツールのダウンロード

1. ブログページの「Windows クライアント用リモート接続ツールのダウンロード」をクリックします。

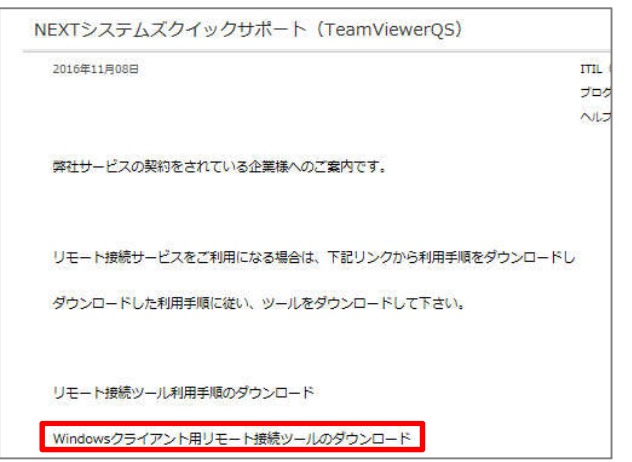

2. 画面下部にメッセージが表示されます

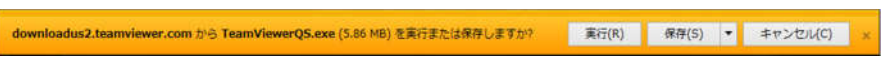

3. 「保存」の右横の▼をクリックし、「名前を付けて保存」を選択します。

|                                                                        |       |       |    | 保存(S)       |
|------------------------------------------------------------------------|-------|-------|----|-------------|
|                                                                        |       |       | _4 | 名前を付けて保存(A) |
| downloadus2.teamviewer.com から TeamViewerQS.exe (5.86 MB) を実行または保存しますか? | 実行(R) | 保存(S) | -  | 保存して実行(R)   |
|                                                                        |       |       |    |             |

4. デスクトップ(任意の場所)に保存します。

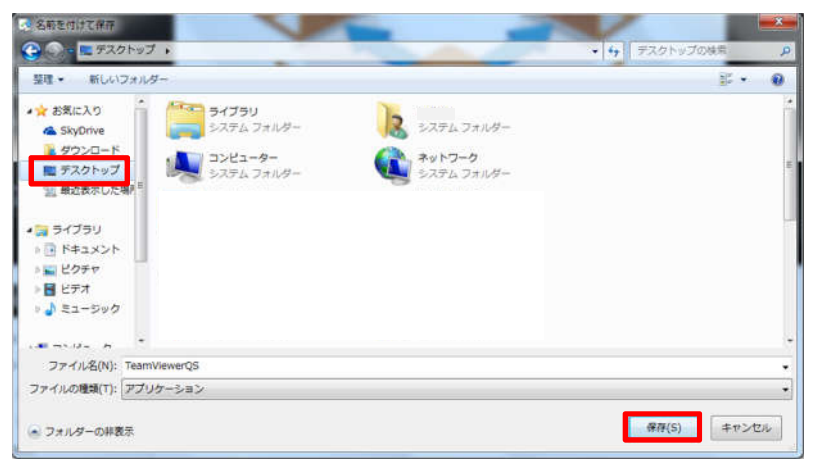

5. ダウンロードが完了すると画面下部にメッセージが出ますので、×で閉じます。

| TeamViewerQS.exe のダウンロードが完了しました。 | 実行(R)                               | フォルダーを開く(P)                                                                                                    | ダウンロードの表示(V) | × |
|----------------------------------|-------------------------------------|----------------------------------------------------------------------------------------------------|--------------|---|
|                                  | Territoria de Calendario I Conserva | human and a second second second second second second second second second second second second second second s |              |   |

6. デスクトップ(任意の場所)に作成されたアイコンをダブルクリックします。

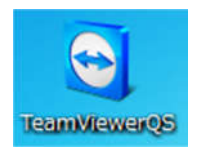

7. セキュリティの警告画面が出ますので「実行」をクリックします。

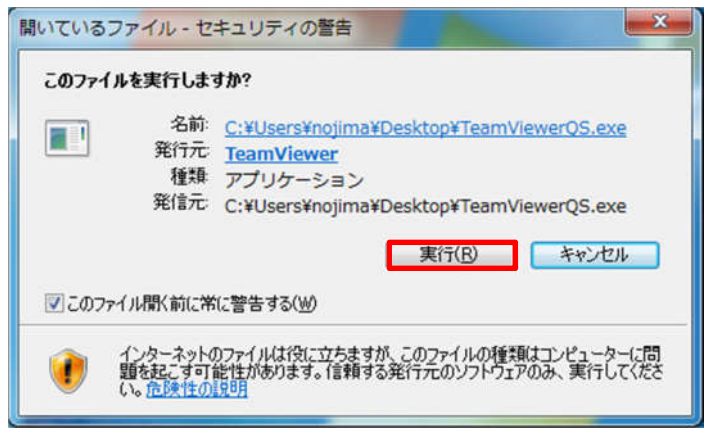

8. TeamViewer が起動します。

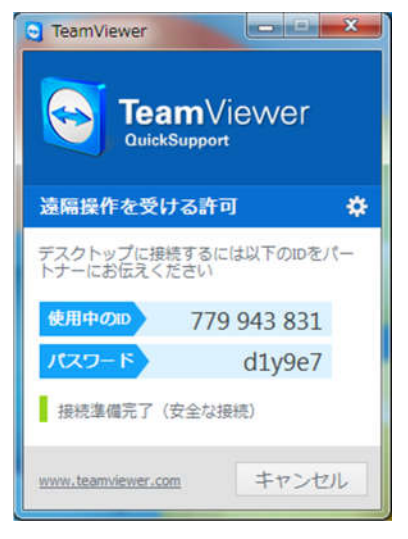

9. ID とパスワードをサービスデスク担当者へお伝えいただき、この画面のままでお待ち下さい。

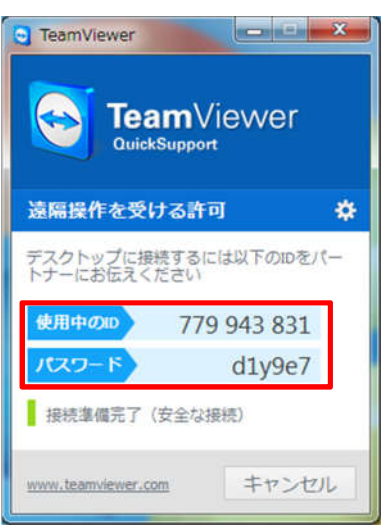

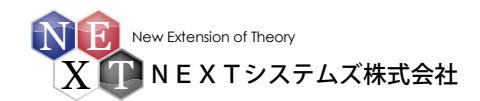